# **Compare Records by Table/Condition**

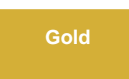

**Compare Records by Table/Condition** allows you to compare records from ServiceNow with a database by specifying the table you want to compare and any specific conditions. This is useful if you have multiple dynamic and/or bulk shares on the same table and want to verify that the cumulative sharing of records is captured properly in the database.

This feature will also allow you to compare deleted records over a specified time frame to verify all records deleted from the table during that time were deleted from the database.

### Procedures

To get started with comparing records by table with optional conditions, follow these procedures:

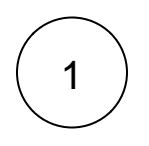

#### Access Compare Records by Table/Condition

Navigate to Perspectium > DataSync > Tools. Click Table Compare: ServiceNow to Database. Then, click Compare Records by Table/Condition.

# perspectium

# **Table Compare**

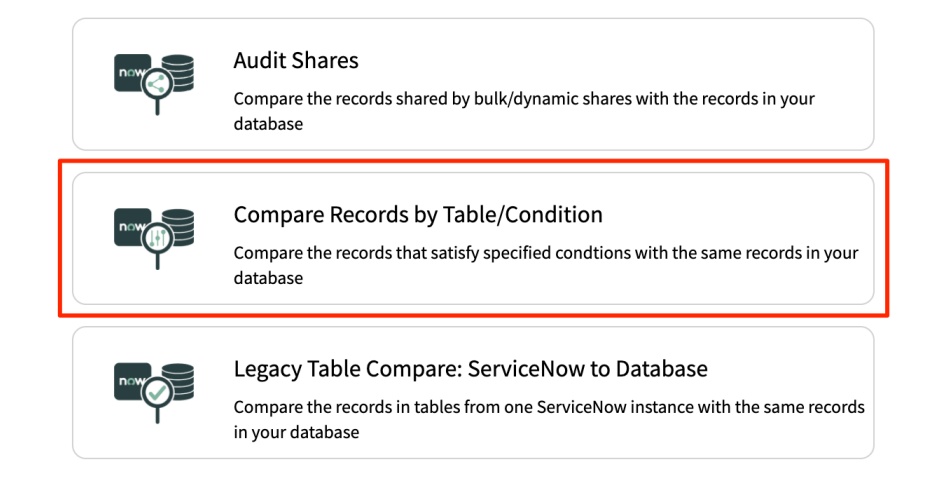

# 2

#### Use the Condition Builder to compare inserted/updated records

The condition builder section will be used to check for records that should exist in the target database.

Select a table in the **Choose Table** dropdown. Create a condition with the condition builder or leave it blank to select all records from the chosen table. Then, click **Add** to add the table and condition to the active table compare configuration.

#### perspectium

#### ← Compare Records by Table/Condition

To compare tables in your instance with the tables in another database, you can use table compare with conditions and/or time frame. With the condition builder, you can create conditions for one or more tables to compare records that should exists in the target database. With time frame, you can select the period when the records were deleted to compare records that should no longer be in the target database.

| Conditio     | n Builder 🗊 Click ti   | he dropdown to choos        | se a table                       | Time               | Frame 🗈                  |                        |
|--------------|------------------------|-----------------------------|----------------------------------|--------------------|--------------------------|------------------------|
|              | Choose Table: incide   | ent 🗸                       |                                  | From:              |                          |                        |
| Preview      |                        |                             | Clear All                        | 2020-07-1          | 17 15:55:36              |                        |
|              | All of these condition | is must be met              |                                  | To:                |                          |                        |
| Active       | ▼ is   v  true         |                             |                                  | 2020-07-1          | 17 15:55:36              |                        |
| New Criteria | or                     |                             | Selec                            | t the c            | onditions or leave it    | black to select all re |
|              | Add                    | Click Add the active        | to add the tab<br>table compar   | le and<br>e config | condition to<br>guration |                        |
|              |                        |                             | Choose a Target Qu               | eue:               |                          |                        |
|              |                        |                             |                                  |                    | Q                        |                        |
|              |                        |                             | The queue that is consumed by yo | ir DataSync Agent  | t                        |                        |
|              |                        |                             | Run Table Compare Schedu         | e Table Compar     | re                       |                        |
|              |                        | Previ                       | ous Table Comp                   | are Exec           | utions                   |                        |
|              | Compared At            | Records Not Found in Target | Records Not Deleted              | In Target          | Records Compared         | Status                 |
|              | 2020-07-17 11:09:13    | 0                           | 0                                |                    | 1381                     | Completed              |
|              |                        |                             |                                  |                    |                          |                        |

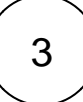

#### Use the Time Frame to compare delete records

The time frame section will be used to check for deleted records that should **NOT** exist in the target database.

Choose a start and end time in the date picker. The records deleted between these two times will then be checked for in the target database.

• NOTE: Receipts must be enabled and dynamic shares with the delete option enabled must be created for the deleted records to be tracked and compared in the database.

# **perspectium**

#### $\leftarrow \ \text{Compare Records by Table/Condition}$

To compare tables in your instance with the tables in another database, you can use table compare with conditions and/or time frame. With the condition builder, you can create conditions for one or more tables to compare records that should exists in the target database. With time frame, you can select the period when the records were deleted to compare records that should no longer be in the target database.

| Conditio     | n Builder 🛈            |                             |                                                                                                    | Time Frame 🗊                                           |                  |
|--------------|------------------------|-----------------------------|----------------------------------------------------------------------------------------------------|--------------------------------------------------------|------------------|
| Preview      | Choose Table: incide   | ent 🗸                       | Clear All                                                                                          | t the time frame for t<br>From:<br>2020-07-17 15:55:36 | he table compare |
|              | All of these condition | s must be met               |                                                                                                    | Го:                                                    |                  |
| Active       | ▼ is                   | V (-) OR AND                |                                                                                                    | 2020-07-17 15:55:36                                    |                  |
|              |                        |                             |                                                                                                    |                                                        |                  |
| New Criteria | or                     |                             |                                                                                                    |                                                        |                  |
|              | Add                    |                             |                                                                                                    |                                                        |                  |
|              | Add                    |                             |                                                                                                    |                                                        |                  |
|              |                        |                             | Choose a Target Queue:<br>The queue that is consumed by your Dat<br>Run Table Compare Schedule Tat | aSync Agent<br>le Compare                              |                  |
|              |                        | Prev                        | ious Table Compare                                                                                 | Executions                                             |                  |
|              | Compared At            | Records Not Found in Target | Records Not Deleted In T                                                                           | arget Records Compared                                 | Status           |
|              | 2020-07-17 11:09:13    | 0                           | 0                                                                                                  | 1381                                                   | Completed        |
|              |                        |                             |                                                                                                    |                                                        |                  |

# 4

## Choose a target queue

Click the compare tables with.

# ( 5 )

#### Run table compare

Click **Run Table Compare** to start executing the table compare. Or, click **Schedule Table Compare** to have the table compare configuration run on a scheduled basis.

# **perspectium**

#### ← Compare Records by Table/Condition

To compare tables in your instance with the tables in another database, you can use table compare with conditions and/or time frame. With the condition builder, you can create conditions for one or more tables to compare records that should exists in the target database. With time frame, you can select the period when the records were deleted to compare records that should no longer be in the target database.

| Choose Table: Incident  Choose Table: Incident  Clear All  Clear All  Clear A     |                                                      |                                                                                                    | Time F                                                                                                    | Frame (i)                            |                                               |
|----------------------------------------------------------------------------------------------------|------------------------------------------------------|----------------------------------------------------------------------------------------------------|----------------------------------------------------------------------------------------------------|--------------------------------------|-----------------------------------------------|
| Image: Clear All of these conditions must be met         All of these conditions must be met         Image: Clear All of these conditions must be met         Image: Clear All of these conditions         Image: Clear All of these conditions         Image: Clear All of the start running your         Image: Clear All of the start running your         Image: Clear All of the start running your         Image: Clear All of the start running your         Image: Clear All of the start running your         Image: Clear All of the start running your         Image: Clear                                                                                                    | Choose Table: incic                                  | dent 🗸                                                                                                    | From:                                                                                                    |                                      |                                               |
| All of these conditions must be met<br>Active is v rue v o o or ND<br>New Criteria<br>Add Choose a Target Queue:<br>Click the start running your<br>table compare<br>Previous Table Compare Executions                                                                                                    | Preview                                              | Clear All                                                                                                    | 2020-07-1                                                                                                    | 7 15:55:36                           |                                               |
| All of these conditions must be met<br>Active is virue is or real of a ND<br>New Criteria<br>Add Choose a Target Queue:<br>Choose a Target Queue:<br>The queue that is consumed by your DataSync Agent<br>Click the start running your<br>table compare<br>Previous Table Compare Executions                                                                                                    |                                                      |                                                                                                    | To:                                                                                                    |                                      |                                               |
| New Criteria<br>New Criteria<br>Add Choose a Target Queue: Choose a Target Queue: The queue that is consumed by your DataSync Agent Click the start running your The queue that is consumed by your DataSync Agent The queue that is consumed by your DataSync Agent Click the start running your The queue that is consumed by your DataSync Agent Click the start running your the your PataSync Agent Click the start running your the your PataSync Agent Click the start running your the your PataSync Agent Click the start running your the your PataSync Agent Click the start running your the your PataSync Agent Click the start running | All of these condition                               | ns must be met                                                                                                    | 2020-07-1                                                                                                    | 7 15:55:36                           |                                               |
| Add<br>Choose a Target Queue:<br>The queue that is consumed by your DataSyrce Agent<br>Click the start running your<br>table compare<br>Previous Table Compare Executions<br>Click to schedule table<br>compare in a schedule ba                                                                                                    | or<br>New Criteria                                   |                                                                                                    |                                                                                                    |                                      |                                               |
| Choose a Target Queue:<br>The queue that is consumed by your DataSync Agent<br>Click the start running your Run Table Compare Schedule Table Compare<br>table compare<br>Previous Table Compare Executions                                                                                                    | Add                                                  |                                                                                                    |                                                                                                    | Choose the s<br>you want to c        | hared queue that<br>ompare tables with        |
| Click the start running your       Run Table Compare       Schedule Table Compare       Click to schedule table         table compare       Previous Table Compare Executions       Click to schedule table                                                                                                    |                                                      |                                                                                                    |                                                                                                    |                                      |                                               |
| table compare         Previous Table Compare Executions         compare in a schedule base                                                                                                    |                                                      | The que                                                                                                    | Choose a Target Queue:                                                                                                    | Q                                    |                                               |
|                                                                                                    | Click the start runn                                 | ing your Run Tab                                                                                                    | Choose a Target Queue:<br>eue that is consumed by your DataSync Agent<br>ble Compare Schedule Table Compare                                                       | Click to so                          | hedule table                                  |
| Compared At Records Not Found in Target Records Not Deleted In Target Records Compared Status                                                                                                    | Click the start runn table compare                   | ting your Run Tab                                                                                                    | Choose a Target Queue:<br>eve that is consumed by your DataSync Agent<br>sle Compare Schedule Table Compare<br>Table Compare Exect                                | Click to so<br>ocompare in<br>utions | hedule table<br>n a schedule basis            |
| 2020-07-17 11:09:13 0 0 1381 Completed                                                                                                    | Click the start runn<br>table compare<br>Compared At | The que<br>revious The form of the form of th | Choose a Target Queue:<br>eve that is consumed by your DataSync Agent<br>ise Compare Schedule Table Compare<br>Table Compare Exect<br>cords Not Deleted In Target | Click to so<br>compare in<br>utions  | :hedule table<br>n a schedule basis<br>Status |

### **Next Steps**

View and Report Table Compare Results

## **Similar topics**

- Table Compare
- ServiceNow to ServiceNow Table Compare
- Update Row Counts
- Compare Rows
  Record Missing Locally

## **Contact Perspectium Support**

US: 1 888 620 8880

UK: 44 208 068 5953

support@perspectium.com